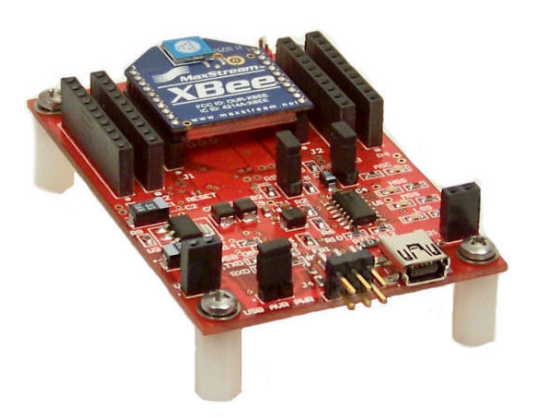

## XBee® USB Multifunction Development Tool User Manual

Compact multifunction USB development tool with advanced features:

- RF Wireless Development
- USB Development
- AVR Programming

#### **Typical Applications:**

- Low-Power USB Wireless Development
- Low-Power CPU Based Wireless Development
- Low-Powered USB Instrumentation

#### **Power Supply**

The power supply for the development tool is derived from the USB port. The USB port provides +5 VDC power to the tool. An on-board +3.3 VDC regulator provides additional power required for the radio. Both power supplies are available for prototype development.

Maximum available current from a typical USB port is 500 mA. On the tool, an on-board resettable PTC fuse protects the USB port from any continuous power drain above 500 mA.

Typical current drawn by the tool with no radio; 400 uA.

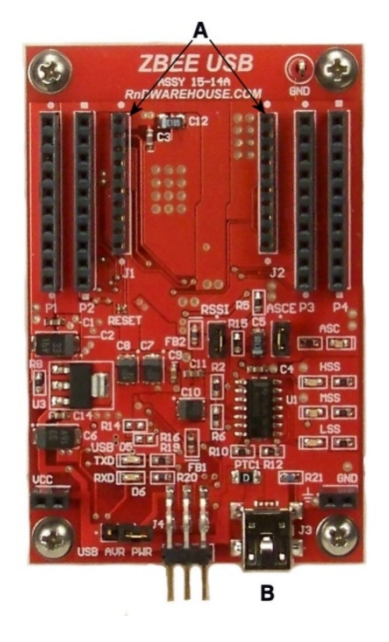

#### **RF Wireless Development**

The development tool supports Digi International's XBee® family of RF radios; DIGI 802.15.4, ZIG BEE, and DIGI-MESH.

The radio is placed and aligned in the socket pair; J1 and J2 (Ref.A).

A 5-Pin Mini-B cable is required to connect the USB port from the computer to the Mini-B connector on the development tool **(Ref.B)**.

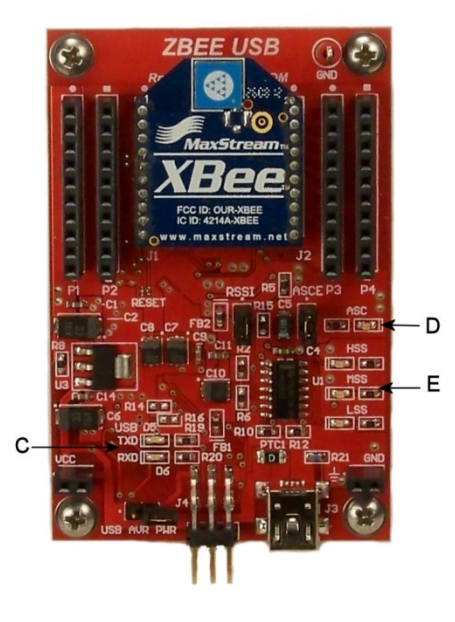

Radio communication and control is supported through the USB port. An on-board single chip; FTDI FT232R, provides a USB to asynchronous serial data and control interface to the radio. The entire USB bus protocol is handled on the chip.

FTDI's royalty-free Virtual Com Port (VCP) and D2XX drivers eliminate the requirement for USB driver development.

Virtual COM port (VCP) drivers cause the USB device to appear as an additional COM port available to the PC. Application software can access the USB device in the same way as it would access a standard COM port.

D2XX drivers allow direct access to the USB device through a DLL. Application software can access the USB device through a series of DLL function calls. The functions available are listed in the D2XX Programmer's Guide.

The radio interface requires one cmos-level asynchronous serial port and two hardware flow control bits. The additional two flow control bits are used to provide the maximum RF Data rates between the radio and the USB interface, 250 kbs.

Two LED USB bus traffic indicators are provided; TXD and RXD **(Ref. C)**. The indicators indicate the communication status between the USB port and the FT232R. These indicators should be blinking when communication is established between the USB port and the FT232R.

#### **Radio Connection and Signal Strength Indicators**

The LED associated status indicator (ASC, Green), indicates the radio's status of association with other radio's on the network. When the radio is first powered-on, this LED will blink on-off at a very low frequency, once connected to another radio, this indicator will stay on as long as the association between radios remains **(Ref. D)**. If the association is nulled, the LED will return to the blinking on-off state.

The radio interface has an additional feature; three LED radio signal strength indicators (Ref. E). The LED radio signal strength indicators are three LED's which provide an indication of the RF received signal strength.

HSS (Green LED), is an abbreviation for High-Signal-Strength.MSS (Yellow LED), is an abbreviation for Mid-Signal-Strength.LSS (Red LED), is an abbreviation for Low-Signal-Strength.

An output from the radio (RSSI, pin 6), is converted to this visual three-level bargraph.

With no signal, all LED's will be off.With Low-Signal-Strength, the Red LED will be on.With Mid-Signal-Strength, the Red and Yellow LED's will be on.With High-Signal-Strength, the Red, Yellow, and Green LED's will be on.

As received signal strength changes from radio to radio, so will this bargragh change.

These indicators provide a quick means to determine maximum ranges and signal dead-zones.

#### **RF** Wireless Development Windows Quick Start Guide

- 1. Go to the FTDI chip site, download the current FTDI Virtual COM port (VCP) drivers. Choose the correct Operating System and Processor Architecture. Select the WHQL certified drivers.
- 2. On the FTDI chip site Home Page, choose Support, choose Documents, Choose installation guides, download the appropriate installation guide.
- 3. Place and align a radio into the J1 J2 socket pair. Observe that all pins are in correct alignment with the socket pair (**Ref.A**).
- 4. Connect a 5-Pin Mini-B cable from the USB port from the computer to the Mini-B connector on the development tool **(Ref.B)**. Note: the ASC LED should be blinking.
- 5. Install the FTDI drivers. If you have problems installing, just unplug the Mini-B cable and reinstall the cable. Windows will try to reinstall the drivers. Note: the COM Port assignment when the drivers are successfully installed.
- 6. Download the current Digi International XCTU General Diagnostics and Utilities program. Install the program. (Link is on the Product page). Make sure you allow the installation program to update the Firmware Source Versions. Depending upon your connection speed, this could take a few minutes to perform the complete source update.
- 7. Once the installation is complete, start the XCTU program. You should see this:

| рр х-сти                                    | 3 56         |         |
|---------------------------------------------|--------------|---------|
| About                                       |              |         |
| PC Settings Range Test Terminal Modem Confi | guration     |         |
| Com Port Setup                              |              |         |
| Select Com Port                             |              |         |
| USB Senal Port (COM4)                       | Baud         | 9600 -  |
|                                             | Flow Control | NONE 💌  |
|                                             | Data Bits    | 8 💌     |
|                                             | Parity       | NONE 💌  |
|                                             | Stop Bits    | 1 💌     |
|                                             | Test         | / Query |
| Host Setup User Com Ports Network Interface |              |         |
| API                                         |              |         |
| 🔲 Enable API                                |              |         |
| Use escape characters (ATAP = 2)            |              |         |
| AT command Setup                            |              |         |
| Command Character (CC) + 2B                 |              |         |
| Guard Time Before (BT) 1000                 |              |         |
| Guard Time After (AT)                       |              |         |
| Modem Flash Update                          |              |         |
| No baud change                              |              |         |
|                                             |              |         |

Note: the USB Serial Port (COM4 in this case) should match the COM Port installed by the FTDI driver installation.

8. Leave the settings as is. The default Baud-Rate of the radio is 9600, Flow Control: None, Data Bits: 8, Parity: None, and Stop Bits: 1. **Press Test/Query**. You should see this:

| Com Po  | ort Setup                                                                          |
|---------|------------------------------------------------------------------------------------|
| elect ( | Com Port                                                                           |
| J28 4   | Com test / Query Modem                                                             |
|         | Communication with modem0K<br>Modern type = X824<br>Modern firmware version = 10E6 |
| Host S  | Retry OK                                                                           |
| -API-   | nakla ADI                                                                          |
|         | riable AF1                                                                         |
| ALC     |                                                                                    |
| Comm    | ASCII Hex<br>and Character (CC) + 28                                               |
| Guard   | Time Before (BT)                                                                   |
| Guard   | Time After (AT)                                                                    |
|         |                                                                                    |

If you receive an error message: unable to communicate with the Modem, Press Retry and communication should be established. Note: the Modem type should match the Xbee model installed and note the firmware version. Basic communication is now established. **Press OK** to return to the Main Menu.

 Next, we are going to check to see if there exists a new update for the firmware and update the firmware if a new version does exist. On the Main Menu, press the Modem Configuration Tab. The program moves the Remote Configuration Window:

| P X-CTU [COM4]                                                         |              |
|------------------------------------------------------------------------|--------------|
| Remote Configuration                                                   |              |
| PC Settings Range Test Terminal Modern Configuration                   |              |
| Modem Parameters and Firmware Parameter View Profile                   | Versions     |
| Read Write Restore Clear Screen Save                                   | Download new |
| Always update firmware Show Defaults Load                              | versions     |
| Modem: Function Set                                                    | Version      |
|                                                                        |              |
|                                                                        |              |
|                                                                        |              |
|                                                                        |              |
|                                                                        |              |
|                                                                        |              |
|                                                                        |              |
|                                                                        |              |
|                                                                        |              |
|                                                                        |              |
|                                                                        |              |
|                                                                        |              |
|                                                                        |              |
|                                                                        |              |
|                                                                        |              |
|                                                                        |              |
| Press 'Read' to discover an attached modem or select the modem type ab | ove.         |
|                                                                        |              |
|                                                                        |              |
| COM4 9600 8-N-1 FLOW:NONE                                              |              |

Under Modem Parameters and Firmware; **Press the Read button**. The program scans the attached radio and reports the firmware command parameters.

| Remote Configurati               | ion                        |                                                 |                 |              |                             |    |
|----------------------------------|----------------------------|-------------------------------------------------|-----------------|--------------|-----------------------------|----|
| PC Settings   Range              | Test Termin                | al Modem Configura                              | tion            |              |                             |    |
| Modem Parameters a<br>Read Write | and Firmware<br>Restore    | Parameter View<br>Clear Screen<br>Show Defaults | Profile<br>Save | Versi<br>Dov | ons<br>vnload ni<br>ersions | ew |
| Madawi VDEE                      | Function Cot               | Chorrecidano                                    |                 | _            | Vocion                      | _  |
| XB24                             | XBEE 802.15                | 5.4                                             |                 | •            | 10E6                        | •  |
| 🖃 🔄 Networking &                 | Security                   |                                                 |                 |              |                             | -  |
|                                  | hannel                     |                                                 |                 |              |                             |    |
| (3332) IU                        | - PAN ID<br>estination Add | rece High                                       |                 |              |                             |    |
|                                  | estination Add             | ress Low                                        |                 |              |                             | =  |
| - 0 MY - 1                       | 6-bit Source A             | dress                                           |                 |              |                             |    |
| 📘 (13A200) :                     | SH - Serial Nu             | mber High                                       |                 |              |                             |    |
| 🔚 (404BED8                       | 33) SL - Serial I          | lumber Low                                      |                 |              |                             |    |
| 🖥 (0) MM - M                     | IAC Mode                   |                                                 |                 |              |                             |    |
| 🔒 (0) RR - X                     | Bee Retries                |                                                 |                 |              |                             |    |
| 🖪 (0) RN - R                     | andom Delay                | Blots                                           |                 |              |                             |    |
| - (19) NT - I                    | Node Discover              | Time                                            |                 |              |                             |    |
|                                  | ode Discover               | Uptions                                         |                 |              |                             |    |
|                                  | Contractor Ena             | ble                                             |                 |              |                             |    |
|                                  | - Stan Unann               | eis                                             |                 |              |                             |    |
| (4) 50 - 50                      | od Device Ass              | ociation                                        |                 |              |                             |    |
| 0 (0) A2 - Co                    | hordinator Asso            | iciation                                        |                 |              |                             |    |
| 🖬 (0) Al - As:                   | sociation Indic            | ation                                           |                 |              |                             |    |
| 📘 (0) EE - AI                    | ES Encryption              | Enable                                          |                 |              |                             | +  |
| Modify networking sett           | ings                       |                                                 |                 |              |                             |    |
|                                  |                            |                                                 |                 |              |                             |    |

The Modem, Function Set, Version (Firmware), and command parameters have all been filled in by the scan.

10. **Press the Down-Arrow button** on the Version. As you can see in our case, the current firmware version is highlighted and a new firmware version does exist.

| Remote Configuration      |                 |                 |           |          |         |
|---------------------------|-----------------|-----------------|-----------|----------|---------|
| PC Settings   Range Test  | Terminal        | dodem Configura | ation     |          |         |
| Modem Parameters and F    | irmware ¬ – P   | arameter View-  | - Profile | Vers     | ions    |
| Read   Write   F          | Restore         | Clear Screen    | Save      | De       |         |
|                           |                 | how Defaults    | Load      | V        | ersions |
| Always update rirmwar     | B               | How D'crouks    |           |          | Marilan |
| Modem: XBEE Fun           | CLION SEL       |                 |           | -        | 10EC -  |
|                           | EE 002.13.4     |                 |           | <u> </u> | 1000    |
| 🗆 🔄 Networking & Secu     | urity           |                 |           |          | 1083    |
| 🗧 (C) CH - Chann          | iel             |                 |           |          | 1084    |
|                           | VID             | 112.1           |           |          | 10A1    |
| UJDH - Destin             | ation Address   | High            |           |          | 1042    |
|                           | Course Address  | LOW             |           |          | 10A5    |
| U) MT - TO-DI             | Source Addres   | 55              |           |          | 10CD    |
| SH - Serial Nur           | nber Low        |                 |           |          | 10E6    |
|                           | Mode            |                 |           |          | TUEO    |
| (0) RR - YRee             | Rotries         |                 |           |          |         |
| (c) HN - Rando            | m Delau Slots   |                 |           |          |         |
|                           | Discover Tim    | e               |           |          |         |
| 0 (0) NO - Node           | Discover Optic  | ons             |           |          |         |
| 📮 (0) CE - Coordi         | nator Enable    |                 |           |          |         |
| 📮 (1FFE) SC - Sc          | an Channels     |                 |           |          |         |
| 📔 (4) SD - Scan I         | Duration        |                 |           |          |         |
| 📘 (0) A1 - End De         | evice Associat  | ion             |           |          |         |
| 📘 (0) A2 - Coordir        | nator Associati | on              |           |          |         |
| - 📄 Al - Association      | n Indication    |                 |           |          |         |
|                           | ncryption Enal  | ble             |           |          |         |
| odify networking settings |                 |                 |           |          |         |
|                           |                 |                 |           |          |         |
|                           |                 |                 |           |          |         |
|                           |                 |                 |           |          |         |
|                           |                 |                 |           |          |         |
| JUM4   9600 8-N-1 FLC     | IW:NUNE X       | BZ4 Ver:1UE6    |           |          |         |

Select the new firmware; 10E8 and the command parameters are updated in the Window.

- 11. Under Modem Parameters and Firmware; **Press the Write button**. The program initializes the Modem and programs the new firmware into the Modem. Observe the USB indicators: TXD and RXD. They should be blinking as the program writes and reads to and from the Modem.
- 12. When the programming completes, Under Modem Parameters and Firmware; **Press the Read button**. The parameter window blanks as the program reads, at the end of the scan, the new firmware parameters 10E8 are updated. Note the new firmware version listing at the bottom of the window.

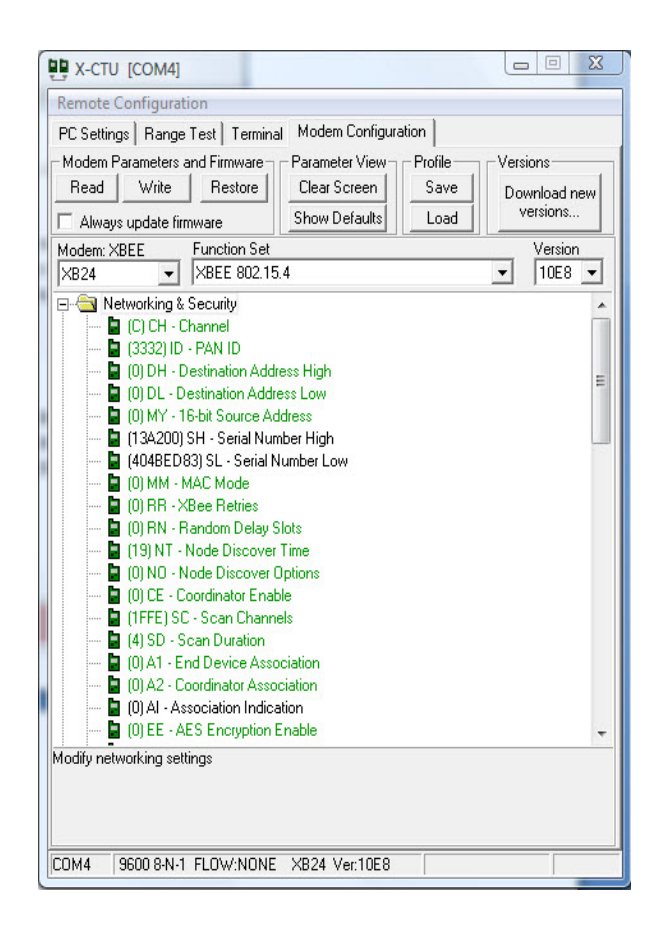

This completes the firmware update, close the XCTU program.

It is beyond the scope of this manual to demonstrate any additional capabilities of the XCTU program. We suggest downloading the XCTU Users Guide for this program and exploring the additional capabilities of the XCTU program. The Link for this manual is located on the product page.

#### **RF Radio Port Bus Extension**

The XBee®/XBee-PRO Radio Modules contain an on-board microprocessor. This on-board microprocessor supports external inputs of Analog Voltages for ADC conversion, external Digital inputs and can be configured for Digital outputs including PWM outputs.

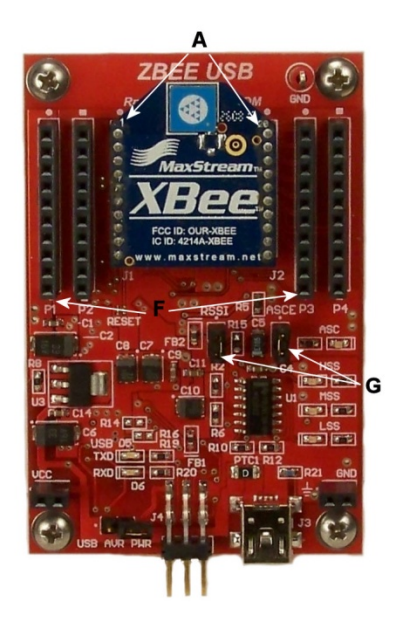

These additional support features are extended from the pins of the radio **(A)** to the P1 and P3 sockets **(F)**. This port extension allows the user to harness the full capability of the radio.

Reference the Appendix Table 1-02 for the XBee®/XBee-PRO module pin assignments.

Reference the Appendix Table 1-01 for the P1 and P3 pin assignments.

To enable PWM0, P1-6, remove the RSSI 2-pin jumper **(G)**. Note: Signal Strength Indicators are disabled.

To enable AD5 /DIO5, remove the ASCE 2-pin jumper **(G)**. Note: Associated Status Indicator is disabled.

#### How to control Data Acquisition through the local XBee®/XBee-PRO module

XBee® modules connected to a host computer via the USB interface can be controlled using the AT commands described in the **XBee®/XBee-PRO OEM RF Module product manual**. Refer to this product manual for a complete description of the XBee AT command set.

#### How to control Data Acquisition through a remote XBee®/XBee-PRO module

A remote XBee®/XBee-PRO module must first be configured for Data Acquisition before actual commands can be sent to acquire data.

Using API commands, we can send AT mode commands to read and write remote data. This tutorial **(Xbee API Commands)**, provides a detailed explanation on configuring and controlling a remote radio. The link to this tutorial is located on the product page.

It is also possible to use the remote XBee®/XBee-PRO module as a RF serial port. You could add serial D/A's, A/D's, and any devices that have a serial port providing the logic-levels are radio compatible; +3.3 VDC . Device selection can be controlled by the XBee® Digital outputs.

For remote XBee®/XBee-PRO Data Acquisition development, an optional AC/DC power supply can be purchased to supply power to the remote unit as opposed to USB power. The power supply has a Mini-B type termination. Current is limited to the USB PTC fuse value - 500mA. Part Number: 22-001

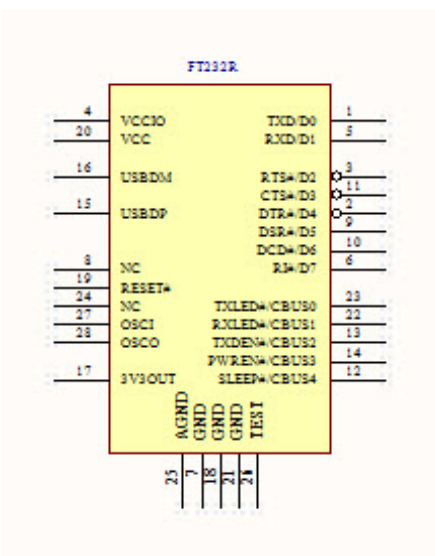

# Using the XBee® USB Multifunction Development Tool for FTDI Development

The FTDI FT232R is a USB to serial UART interface with optional clock generator output, and the new FTDIChip-ID<sup>™</sup> security dongle feature. In addition, asynchronous and synchronous bit bang interface modes are available. The FT232R fully integrates an EEPROM, Oscillator and USB interface into the device.

The FTDI 232R operates from the factory in the Normal-Mode. In the Normal-Mode of operation, bytes sent to the FT232R through the USB interface are transmitted out

serially through the TXD pin. Bytes received serially on the RXD pin are transmitted back through the USB interface. This device performs asynchronous 7 or 8 bit parallel to serial and serial to parallel conversion of the data on this interface.

The Baud Rate for the serial interface is determined by an internal Baud Rate Generator.

Control signals supported in this mode include RTS, CTS, DSR, DTR, DCD and RI. The UART Controller also provides a transmitter enable control signal pin option (TXDEN#) to assist with interfacing to RS485 devices.

Additional features in this mode; TXLED# - for pulsing an LED upon USB transmission of data, RXLED# - for pulsing an LED upon receiving USB data, PWREN# - Power control for high power, bus powered designs and SLEEP# - indicates that the device going into USB suspend mode.

### NORMAL-MODE CONTROL LINES TXD RXD RTS CTS DTR DSR DCD RI

#### CBUS I/O CONFIGURATION:

NORMAL-MODE CONTROL LINES TXLED# RXLED# TXDEN# PWREN# SLEEP# In the Normal-Mode, we basically have a UART with programmable Baud Rates and Flow Control. In Windows, the device would appear as a legacy COM port using the FTDI VCP drivers.

#### Bit Bang Mode

The Bit Bang Mode allows the user to configure the device into different configurations other than the Normal-Mode.

There are three types of **Bit Bang modes** for the FT232R; **Asynchronous, Synchronous** and **CBUS**. The different Bit Bang modes are set by the the D2XX command: **FT\_SetBitMode.** The values for the different modes are shown below:

| Asynchronous | FT_SetBitMode = 1  |
|--------------|--------------------|
| Synchronous  | FT_SetBitMode = 4  |
| CBUS         | FT_SetBitMode = 20 |

Resetting the FT\_SetBitMode= 0, Resets the Device back to Normal-Mode.

The FTDI D2XXX drivers must be used to access the Bit Bang Mode features. These drivers are provided as separate DLL files and are simple to interface to. You must remove VCP drivers before you install the D2XXX drivers.

#### Asynchronous Bit Bang Mode,

This mode is simply an 8 bit Parallel port where each pin can be set as an input or an output with each pin being independent of each other. The rate that the data is written to or read from the port is controlled by the Baud rate generator. The Normal-Mode Control lines become:

| TXD | D0 <-> |
|-----|--------|
| RXD | D1<->  |
| RTS | D2<->  |
| CTS | D3<->  |
| DTR | D4<->  |
| DSR | D5<->  |
| DCD | D6<->  |
| RI  | D7<->  |

It is possible in this mode to extend the internal Read (RD) Write (WR) strobes to the CBUS pins in order to externally latch written data or strobe to read data. These extended signals can be assigned to any one of the CBUS0 – CBUS3 pins.

#### Synchronous Bit Bang Mode

In this mode, data is only read from the device when the device is being written to. It is a "read-modify-write" cycle. Data is Read from the port, possibly modified, and then rewritten to the port.

The Data Port assignment (D0-D7) in this mode, is the same as the Asynchronous pin assignment.

All data transfer is controlled by the synchronous Read (RD) Write (WR) strobes from the CBUS pins. These signals can be assigned to any one of the CBUS0 – CBUS3 pins.

Asynchronous and Synchronous Bit Bang types are commonly used to transfer large buffers of data with FT\_Write and FT\_Read.

#### **CBUS Bit Bang Mode**

This mode is simply a 4 bit Parallel port (CBUS0-CBUS3), where each pin can be set as an input or an output with each pin being independent of each other.

The CBUS Bit Bang mode must be configured in the FT232R EEPROM. The CBUS must be set to an I/O configuration. Do not forget to re-enumerate the device after programming or it will not work.

The CBUS Bit Bang is much slower in operation than the Asynchronous or Synchronous Bit Bang; it is byte oriented.

It is important to note; that the CBUS is a unique port initiated by a separate mode. It is not implied that this port can be used in conjunction with Asynchronous or Synchronous Bit Bang to obtain a 12 bit port. It will not work.

For more detailed information about these modes see: **FTDI Application Note AN\_232R-01** for the FT232R and FT245R Bit Bang Modes.

#### FT232R Bus Extension

The FT232R Bus Extension extends all the control lines of the FT232R to the Prototyping sockets. With the exception of CTS#/D3, which is located on P3-16, all control lines of the FT232R are extended from the device to the to the P2 and P4 sockets **(H)**.

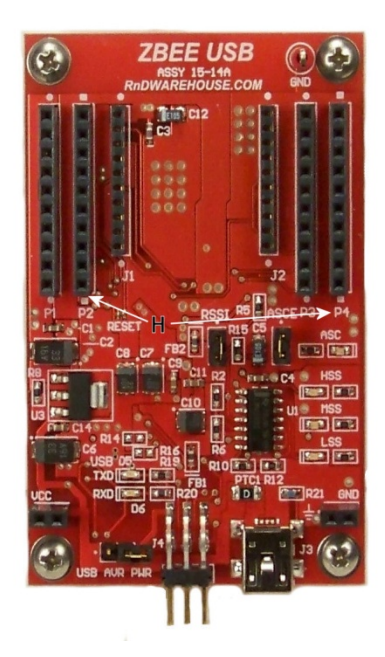

Reference the Appendix Tables; 1-03 and 1-04 for the FT232R pin-to-socket assignments.

Using these features of the FT232R, it is east to design USB to SPI, Parallel and Serial interfaces for your hardware designs. It is recommended that the Radio be removed when using the Parallel interface.

#### Using the XBee® USB Multifunction Development Tool for AVR Programming

AVR microcontrollers can be programmed through an SPI interface. Using the FTDI FT232R in Synchronous Bit Bang mode, it is possible to configure an SPI interface on the device to program these microcontrollers. All that is required is a standard AVR ISP interface and programming software to control the FT232R SPI interface.

The standard AVR ISP SPI interface consists of a 6-Pin Header in this configuration:

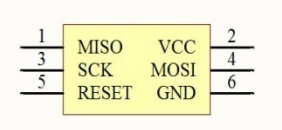

MISO, SCK, and MOSI comprise the SPI interface. A device RESET is also required as part of the programming interface. USB Power (VCC) can also be supplied to the AVR device being programmed. Only use this feature when power is not being supplied to the AVR device by another power source. The USB Power is supplied through a 2-Pin jumper: USB AVR PWR (J).

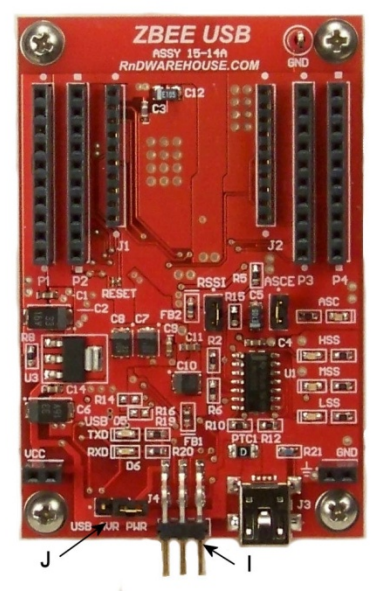

The AVR ISP Program Header J4 (I), requires a 6-Pin Ribbon cable for a 1-1 compatible connection to any AVR ISP Program Header. Looking into the connector **J4**, **Pin 1** is located in the lower left-hand corner.

The FTDI FT232R Synchronous Bit Bang SPI interface Has the following Pin assignments:

| TXD |         |
|-----|---------|
| RXD |         |
| RTS |         |
| CTS | MISO->  |
| DTR |         |
| DSR | SCK->   |
| DCD | MOSI<-  |
| RI  | RESET-> |

The software used to drive the interface is a modified version of the popular open-source programming utility 'avrdude'. 'avrdude-gui' is a simple graphical user interface for avrdude program.

Download **AVR\_Programmer.rar**, this archive contains the Windows Installer for the AVR programming software. Unzip this archive to a Directory on your Disk Drive, navigate to the folder: \AVR Programmer\Setup Files, double-click on **setup.msi** and install the programming software. The Installer will install the software and create a Desk-top Icon for the graphical user interface.

If you don't have Microsoft .NET framework 2.0 installed, download the installation program from the Microsoft website and install it. The AVR programming software requires this installation.

#### Programming a AVR Microcontroller

- 1. Connect from J4 (I) to the target AVR ISP Program Header using a 6-Pin Ribbon cable.
- 2. Install a Jumper on the 2-Pin USB AVR PWR (J) Header if power is required by the AVR device being programmed.
- 3. Connect the Development tool to a USB port using a 5-Pin Mini USB cable.
- 4. Double-click the avrdude-gui Icon to run the programming software.

|          |            |        |          | ]                      |
|----------|------------|--------|----------|------------------------|
| Programm | er         |        |          | Display Window         |
| Port     | •]         | Device |          | Command line Option    |
| Fuse     |            | Flash  |          |                        |
| hFuse    | h Read     |        |          |                        |
| IFuse    | h          |        | Read     | Write                  |
| eFuse    | h Write    |        | Verify   | Erase - Write - Verify |
| Lock Bit | Road       | EEPF   | ROM      |                        |
| Γ        | h Write    |        | Read     | Write                  |
|          | Chin Eraco |        | Terminal | Fvit                   |

- 5. The first time you run the avrdude-gui program, you will need to configure the default settings.
- 6. First you need to specify the location of the program avrdude.exe in the avrdude.exe File field. Press the browse button at the right of the field to locate the file.

Typical location for this file is illustrated for a 'C:\Program Files\' installation.

| C:\Drogram E |               |                                  |                            |
|--------------|---------------|----------------------------------|----------------------------|
| C. Program F | nestkrib war  | enouse www.Programmenavidude-sei | nitag (binary (avidude.exe |
| Programmer   |               |                                  | Display Window             |
| FT232R Synd  | chronous BitB | ang (diecimila)                  | Display Willion            |
| Port         |               | Device                           | Command line Option        |
|              | •             | ATmega1280 (m1280)               | ✓ -P ft0 –B 4800           |
| Fuse         |               | Flash                            |                            |
| hFuse        | h Read        |                                  |                            |
| IFuse        | h             | Read                             | Write                      |
| eFuse        | h Write       | Verify                           | Erase - Write - Verify     |
| Lock Bit     |               | EEPROM                           |                            |
|              | Read          |                                  |                            |
|              | h Write       | Read                             | Write                      |
|              | Chin Erasa    | Terminal                         | Evit                       |

- 7. Press the pull-down button next to the 'Programmer' field and select 'FT232 Synchronous BitBang (diecimila)'.
- 8. Press the pull-down button next to the 'Device' field and select your microcontroller, in this case 'ATmega1280 (m1280)'.
- 9. In the 'Command line Option' field, enter '-P ft0 –B 4800'. "-P ft0" is the FT232R Bitbang-Port settings. "-B 4800" sets the slow clock mode setting.
- 10. Test the connection by reading the fuse-bits. Press the 'Read' button in the 'Fuse' area.

| Fuse  |         | Flash  |                        | _ |
|-------|---------|--------|------------------------|---|
| hFuse | h Read  |        |                        |   |
| IFuse | h       | Read   | Write                  |   |
| eFuse | h Write | Verify | Erase - Write - Verify | ] |

If you get an error, check your wiring and try again.

If the fuse-bits can be read, then you're ready to proceed to programming your device.

11. Press the browse button next to the 'Flash' field and navigate to and select the hex file you want to use. Press the 'Erase – Write – Verify' button to program the part.

| Fuse  |         | Flash  |                        | _ |
|-------|---------|--------|------------------------|---|
| hFuse | h Read  |        |                        |   |
| IFuse | _ h     | Read   | Write                  |   |
| eFuse | h Write | Verify | Erase - Write - Verify |   |

12. Programming completed! Remove the ISP programming cable.

Additional Programmer functions include:

Chip Erase - This will reset the contents of the flash ROM and EEPROM to the value '0xff', and clear all lock bits.

Terminal – MS DOS Command Prompt Window

Port – Specifies the Port the Programmer is connected to. This is not used in our case.

Display Window – Response Display Window from the core avrdude program.

Fuse Bits – You can write new values and read the status of the Fuse Bits.

Appendix Table 1-05 provides a list of AVR microcontrollers supported by the Programmer.

# Using The XBee® Stackable Prototype Board for XBee®/XBee-PRO and FT232R Prototype Development

Prototypes for XBee®/XBee-PRO Data Acquisition and FT232R applications can be assembled quickly using the XBee® Stackable Prototype board.

The stackable prototype board provides a 1-for-1 signal extension from both the RF Radio Port and the FT232R Bus.

On the stackable prototype board, the P1 and P3 sockets **(K)** provide a RF Radio Port Extension and , the P2 and P4 **(L)** sockets provide the FT232R Bus.

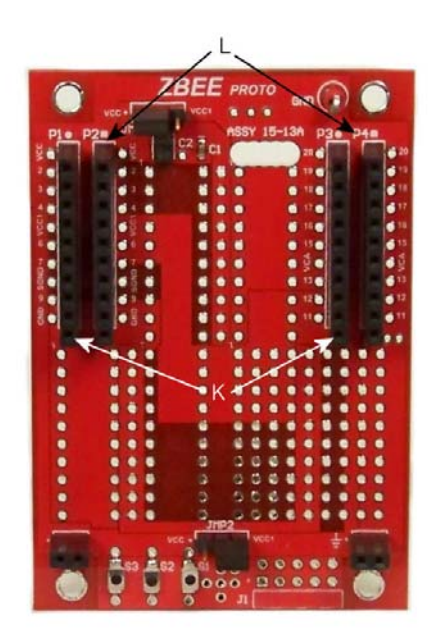

The prototype board can accommodate various prototyping configurations for application specific hardware.

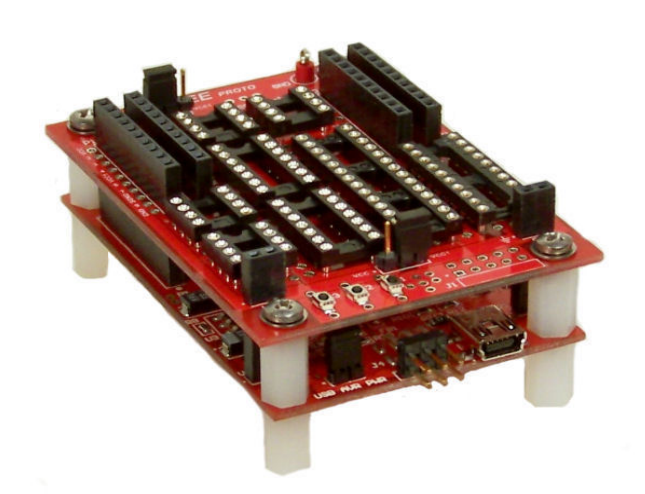

### Table 1-01 Pin Assignments for the XBee USB Multifunctional P1 and P3 Sockets:

| P1 SKT & Pin# | Name        | Direction | Connected To:                           |
|---------------|-------------|-----------|-----------------------------------------|
| P1-1          | VCC         | -         | Power Supply +5 VDC                     |
| P1-2          | DOUT        | Output    | XBEE UART Data Out                      |
| P1-3          | DIN         | Input     | XBEE UART Data In                       |
| P1-4          | DO8         | Output    | XBEE Digital Output 8                   |
| P1-5          | VCC1        | -         | Power Supply +3.3 VDC                   |
| P1-6          | PWM0/RSSI   | Output    | XBEE PWM 0/RX Signal Strength Indicator |
| P1-7          | PWM1        | Output    | XBEE PWM1                               |
| P1-8          | SGND        | -         | Signal Ground                           |
| P1-9          | Remote /DTR | Input     | Remote /DTR Flow Control                |
| P1-10         | GND         | -         | Ground                                  |

| P3 SKT & Pin# | Name                   | Direction | Connected To:                            |
|---------------|------------------------|-----------|------------------------------------------|
| P3-11         | AD4/DIO4               | Either    | XBEE Analog Input 4 or Digital I/O 4     |
| P3-12         | Remote /RTS            | Input     | Remote /RTS Flow Control                 |
| P3-13         | ON /SLEEP              | Output    | XBEE Module Status Indicator             |
| P3-14         | VREF                   | Input     | +3.3 VDC Reference for XBEE A/D          |
| P3-15         | Associate / AD5 / DIO5 | Either    | XBEE ASC Indicator/Analog In 5/Dig I/O 5 |
| P3-16         | /CTS / DIO7/D3         | Either    | XBEE CTS/Digital I/O7- FTDI CTS#/D3      |
| P3-17         | AD3 / DIO3             | Either    | XBEE Analog In 3 or Digital I/O 3        |
| P3-18         | AD2 / DIO2             | Either    | XBEE Analog In 2 or Digital I/O 2        |
| P3-19         | AD1 / DIO1             | Either    | XBEE Analog In 1 or Digital I/O 1        |
| P3-20         | AD0 / DIO0             | Either    | XBEE Analog In 0 or Digital I/O 0        |

### NOT DIRECTLY CONNECTED TO THE XBEE RADIO

Appendix

#### Table 1-02 Pin Assignments for XBee – Xbee Pro Radio Modules

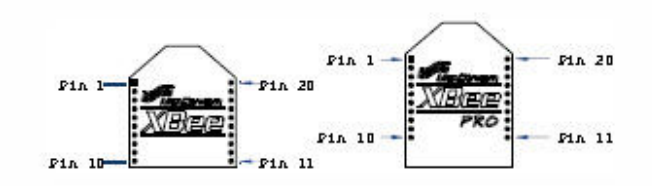

#### Table 1-02. Fin Assignments for the XBee and XBee-PRO Modules

(Low-asserted signals are distinguished with a horizontal line above signal name.)

| Pin # | Name                   | Direction | Description                                                  |
|-------|------------------------|-----------|--------------------------------------------------------------|
| 1     | VCC                    | ā.        | Power supply                                                 |
| 2     | DOUT                   | Output    | UART Data Out                                                |
| 3     | DIN/CONFIG             | Input     | UART Data In                                                 |
| 4     | D08*                   | Output    | Digital Output 8                                             |
| 5     | RESET                  | Input     | Module Reset (reset pulse must be at least 200 ns)           |
| 6     | PW/M0 / RSSI           | Output    | PWM Output 0 / RX Signal Strength Indicator                  |
| 7     | PWM1                   | Output    | PW/M Output 1                                                |
| 8     | [reserved]             | ÷         | Do not connect                                               |
| 9     | DTR/SLEEP_RQ/D8        | Input     | Pin Sleep Control Line or Digital Input 8                    |
| 10    | GND                    | . ×       | Ground                                                       |
| 11    | AD4 / D104             | Either    | Analog hput 4 or Digital I/O 4                               |
| 12    | CTS / DIO7             | Either    | Clear-to-Send Flow Control or Digital I/O 7                  |
| 13    | ON/SLEEP               | Output    | Module Status Indicator                                      |
| 14    | VREF                   | Input     | Voltage Reference for A/D Inputs                             |
| 15    | Associate / AD5 / DIO5 | Either    | Associated Indicator, Analog Input 5 or Digital I/O 5        |
| 16    | RTS / AD6 / DIO6       | Either    | Request-to-Send Flow Control, Analog Input 6 or Digital VO 6 |
| 17    | AD3 / D103             | Either    | Analog Input 3 or Digital I/O 3                              |
| 18    | AD2 / D102             | Either    | Analog Input 2 or Digital I/O 2                              |
| 19    | AD1 / D IO1            | Either    | Analog hput 1 or Digital I/O 1                               |
| 20    | AD0 / D 100            | Either    | Analog hput 0 or Digital I/O 0                               |

\* Function is not supported at the time of this release

#### Design Notes:

- Minimum connections: VCC, GND, DOUT & DIN
- Minimum connections for updating firmware: VCC, GND, DIN, DOUT, RTS & DTR
- Signal Direction is specified with respect to the module
- Module includes a 50k Ω pull-up resistor attached to RESET
- Several of the input pull-ups can be configured using the PR command
- Unused pins should be left disconnected

### Table 1-03 Pin Assignments for the XBee USB Multifunctional FTDI P2 and P4 Sockets:

| P2 SKT & Pin# | Name    | Direction     | Connected To:         |
|---------------|---------|---------------|-----------------------|
| P2-1          | VCC     | -             | Power Supply +5 VDC   |
| P2-2          | RXD/D1  | Input/Either  | FTDI RXD/D1           |
| P2-3          | TXD/D0  | Output/Either | FTDI TXD/D0           |
| P2-4          | NC      | None          | No Connection         |
| P2-5          | VCC1    | -             | Power Supply +3.3 VDC |
| P2-6          | NC      | None          | No Connection         |
| P2-7          | NC      | None          | No Connection         |
| P2-8          | SGND    | -             | Signal Ground         |
| P2-9          | DTR#/D4 | Either        | FTDI DTR#/D4          |
| P2-10         | GND     | -             | Ground                |

| P4 SKT & Pin# | Name    | Direction | Connected To:              |
|---------------|---------|-----------|----------------------------|
| P4-11         | RTS#/D2 | Either    | FTDI RTS#/D2               |
| P4-12         | DSR#/D5 | Either    | FTDI DSR#/D5               |
| P4-13         | CBUS1   | Output    | FTDI CBUS1                 |
| P4-14         | VREF    | Input     | +3.3 VDC Voltage Reference |
| P4-15         | CBUS0   | Output    | FTDI CBUSO                 |
| P4-16         | DCD#/D6 | Either    | FTDI DCD#/D6               |
| P4-17         | CBUS3   | Output    | FTDI CBUS3                 |
| P4-18         | CBUS2   | Output    | FTDI CBUS2                 |
| P4-19         | CBUS4   | Output    | FTDI CBUS4                 |
| P4-20         | RI#/D7  | Either    | FTDI RI#/D7                |

Note: FTDI CTS#/D3 is located on P3-16

Table 1-04 Simplified Pin Assignments for the FTDI FT232R Breakout:

| FTDI Pin Name | Connected To: |
|---------------|---------------|
| DO            | P2-3          |
| D1            | P2-2          |
| D2            | P4-11         |
| D3            | P3-16         |
| D4            | P2-9          |
| D5            | P4-12         |
| D6            | P4-16         |
| D7            | P4-20         |

#### FTDI Pin Name

Connected To:

| CBUSO | P4-15 |
|-------|-------|
| CBUS1 | P4-13 |
| CBUS2 | P4-18 |
| CBUS3 | P4-17 |

FTDI Pin Name

Connected To:

| TXD | P2-3  |
|-----|-------|
| RXD | P2-2  |
| RTS | P4-11 |
| CTS | P3-16 |
| DTR | P2-9  |
| DSR | P4-12 |
| DCD | P4-16 |
| RI  | P4-20 |

### Table 1-05 List of supported AVR Microcontrollers by the Programmer :

| AT90CAN128          | AT90PWM2             | AT90PWM2B     | AT90PWM3   |
|---------------------|----------------------|---------------|------------|
| AT90PWM3B           | AT90s1200            | AT90s2313     | AT90s2333  |
| AT90s2343 (also AT9 | 0s2323 and ATtiny22) |               | AT90s4414  |
| AT90s4433           | AT90s4434            | AT90s8515     | AT90s8535  |
| AT90USB1286         | AT90USB1287          | AT90USB646    | AT90USB647 |
| ATmega103           | ATmega128            | ATmega128RFA1 | ATmega1280 |
| ATmega1281          | ATmega1284P          | ATmega16      | ATmega161  |
| ATmega162           | ATmega163            | ATmega164     | ATmega164P |
| ATmega168           | ATmega168P           | ATmega169     | ATmega2560 |
| ATmega2561          | ATmega32             | ATmega324     | ATmega324P |
| ATmega325           | ATmega3250           | ATmega328P    | ATmega329  |
| ATmega329P          | ATmega3290           | ATmega3290P   | ATmega48   |
| ATmega64            | ATmega640            | ATmega644     | ATmega644P |
| ATmega645           | ATmega6450           | ATmega649     | ATmega6490 |
| ATmega8             | ATmega8515           | ATmega8535    | ATmega88   |
| ATmega88P           | ATtiny11             | ATtiny12      | ATtiny13   |
| ATtiny15            | ATtiny24             | ATtiny25      | ATtiny26   |
| ATtiny261           | ATtiny44             | ATtiny45      | ATtiny461  |
| ATtiny84            | ATtiny85             | ATtiny861     | ATtiny88   |
|                     |                      |               |            |

ATtiny2313